# Key Layout and Operation

# Function Keys and Audio Keys – Default Configuration

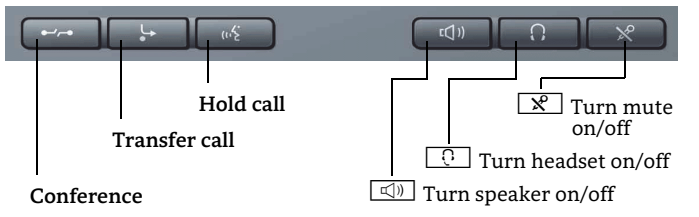

# Mode Keys and TouchSlider

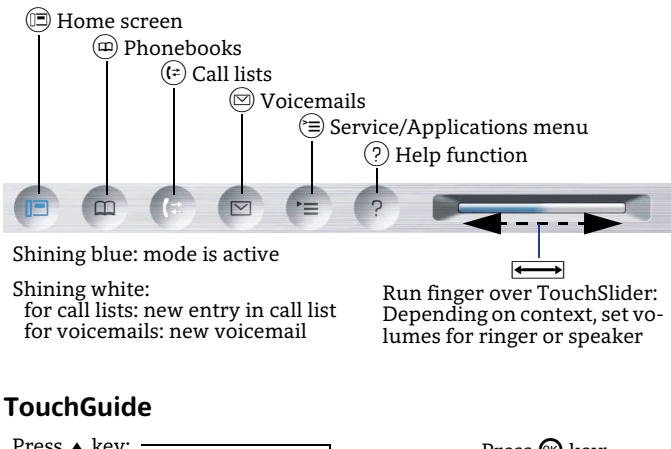

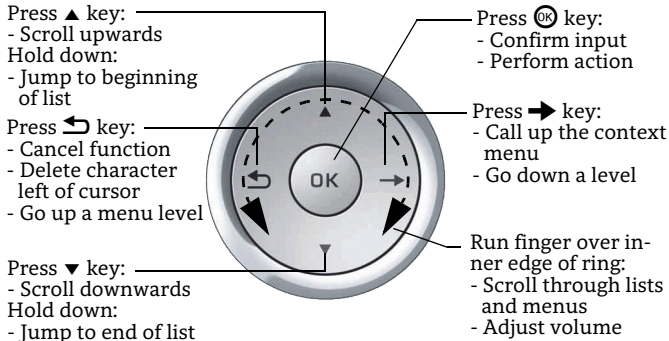

## **Open Context Menu**

If the context menu isn't shown, you can access the context menu by pressing the right arrow key on the TouchGuide.

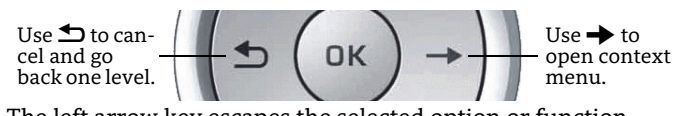

The left arrow key escapes the selected option or function.

# Key Layout and Operation

# Function Keys and Audio Keys – Symbol Configuration

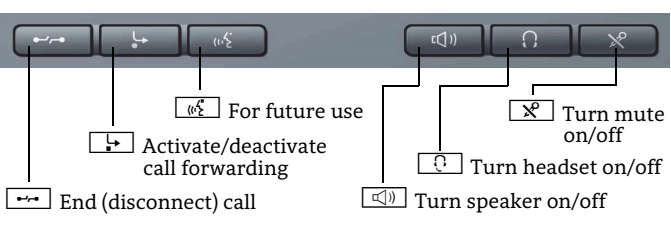

# Icon Overview

# **Display Icons in Idle State**

| Icon              | Explanation                                               |
|-------------------|-----------------------------------------------------------|
| $\mathbf{\nabla}$ | You have received one or more new messages                |
| (≄                | One or more new entries have been added to the call lists |
| Ļ,                | Call Forwarding is activated for all calls                |
| X                 | Ring tone is deactivated                                  |
| X                 | Remote maintenance is activated                           |
| 4                 | Do not disturb is activated                               |
|                   | Phone lock is activated                                   |
| *                 | Bluetooth connectivity is activated                       |
| <u>c</u> 2        | A mobile user is logged on to the phone                   |
|                   |                                                           |

## **Display Icons during a Call**

| Icon            | Explanation                                   |
|-----------------|-----------------------------------------------|
| <b>~</b>        | Call is active                                |
| ~               | Call has been disconnected                    |
| $\dashv \vdash$ | You have placed the call on hold              |
| ⊢               | Your call partner has placed the call on hold |
| A               | Secure voice connection                       |
| ĥ               | Insecure voice connection                     |
|                 |                                               |

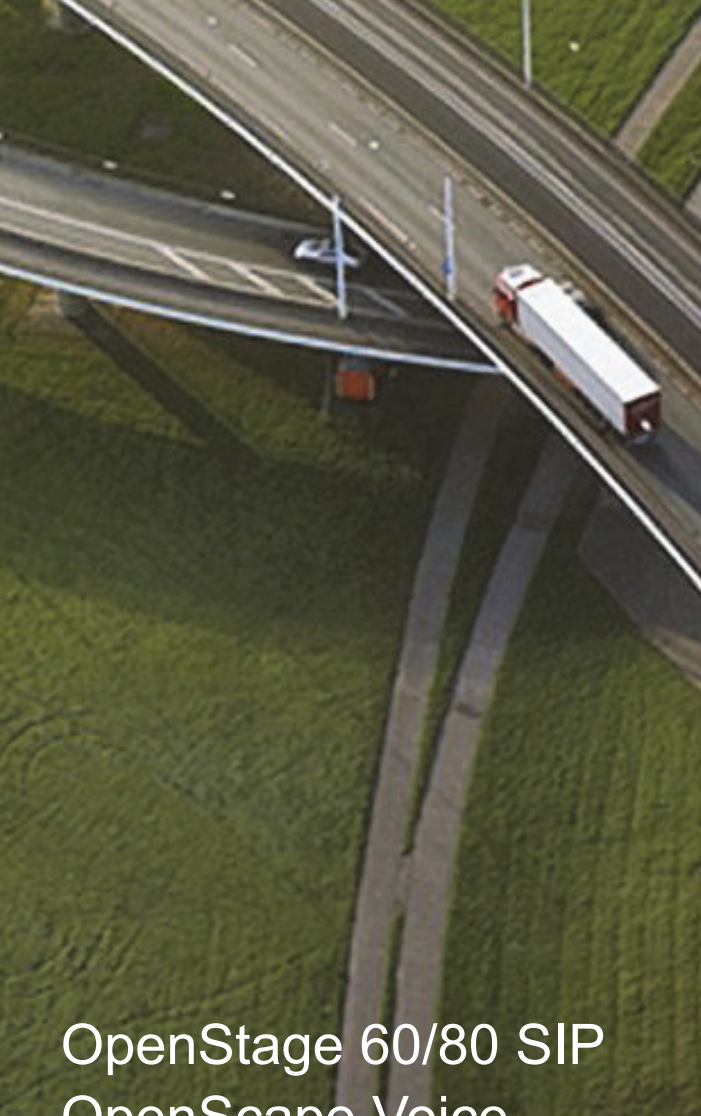

# OpenStage 60/80 SIP OpenScape Voice Single Line Configuration

## **Quick Reference Card**

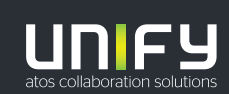

© Unify Software and Solutions GmbH & Co. KG All rights reserved. 11/2018 Reference No.: A31003-S2000-U146-6-7619

unify.com

# Using your OpenStage

#### Place a Call

- Lift handset, dial number and press (), or
- dial number and lift handset. or
- for handsfree call: dial number and press 🛞.

#### Answer a Call

- Lift handset, or
- for handsfree call: press .

## End a Call

- Hang up, or
- to end a handsfree call: press

## Use the headset

- Place a call: dial number and press 🙉.
- Answer or end a call: press [ ].

#### **Redial a Number**

- 1. Select "Redial" in the context menu and press 🛞.
- 2. Lift handset to use handset mode.

#### Hold or Retrieve a Call

- During a call press pre-programmed Hold key.
- To retrieve a call: press pre-programmed Hold key.

## Make a Conference Call

- 1. During a call with party A, press pre-programmed Conference kev.
- 2. Enter the phone number for party B and press 🚱.
- 3. Once connected with party B, press pre-programmed Conference key.

You are now connected in a conference with party A and B.

# Transfer a Call

Blind transfer (no consultation):

- 1. During the call with party A, select "Blind transfer" in the context menu and press .
- 2. Enter the phone number of party B and press 🚱.

Semi-attended transfer (transfer while ringing):

- 1. During the call with party A, press pre-programmed Transfer kev.
- 2. Enter the phone number of party B and press 🛞.
- 3. When the phone starts to ring, select "Complete transfer" and press  $\overline{\mathbb{N}}$ .

Attended transfer (with consultation):

- 1. During the call with party A, press pre-programmed Transfer kev.
- 2. Enter the phone number of party B and press .
- 3. Announce the call to party B.
- 4. Select "Complete Xfer" in the context menu and press 🐵.

# Using your OpenStage

## Programm Call Forwarding

- 1. Press pre-programmed Call Forwarding Key.
- 2. Select "Set a forwarding destiantion" and press .
- 3. Enter the destination number and press 🐼. 4. Select "Save&Exit" in the menu and press 🐼.
- 5. Press  $(\equiv)$  to return to phone mode.

#### Turn Call Forwarding on or off for All Calls

• Press 🔄 for turning Call Forwarding on/off.

## Dial from the Call List

- 1. Press (1=).
- 2. The "Missed" tab will appear first, press 🕞 repeatedly for "Dialed", "Received", or "Forwarded" tabs.
- 3. Select the desired phone number and press .

#### Activate Callback while calling

- 1. Enter the destination phone number and press 🐵.
- 2. If there is no answer or the line is busy: select "Callback" from the context menu and press  $\Theta$ .

## Deflect a Call while ringing

- 1. Select "Deflect" from the context menu and press  $\Theta$ .
- 2. Enter a destination phone number and press 🛞

## Use Mute during a call

• Press 🗶 for turning mute on or off.

#### Switch to Speakerphone Mode during a Call

- US mode: press and hang up.
- Default mode: hold down 🖾 until you hang up.

#### Switch to Handset Mode during a Call

• Lift handset.

## Save a Function to a Key

- 1. Press and hold the desired programmable key until a popup appears.
- 2. Press 🚯 to confirm entering programming mode.
- Select "Normal" or "Shifted" and press 🐼. 3.
- Select desired function and press S. 4.
- Define an appropriate key label and press 🐼. 5.
- In some cases: enter additional parameters and press . 6.
- Select "Save&Exit" in the context menu and press . 7. 8. Press (=) to return to phone mode.

# List of Programmable Functions

| Function            | Explanation                                                              |
|---------------------|--------------------------------------------------------------------------|
| Unallocated         | Clears the key                                                           |
| Selected dialing    | Dials a pre-defined number                                               |
| Repeat dialing      | Calls the last dialed number                                             |
| Forward all calls   | Forwards all incoming calls                                              |
| Forward no reply    | Forwards calls only if they are not answered                             |
| Forward busy        | Forwards calls only when the line is busy                                |
| Ringer off          | Switches the ringer off/on                                               |
| Hold                | Places a call on hold                                                    |
| Alternate           | Switches between two calls                                               |
| Blind transfer call | Transfers a call without consultation                                    |
| Transfer call       | Transfers a call with consultation                                       |
| Deflect             | Deflects a call to another destination                                   |
| Shift               | Switches to the shifted key level                                        |
| Conference          | Places a conference call                                                 |
| Headset             | Answers a call using the headset                                         |
| Do not disturb      | Switches the ringer off; callers hear the busy signal                    |
| Group pickup        | Picks up a group call                                                    |
| Repertory dial      | Dials pre-defined numbers and control sequences                          |
| Show phone screen   | Toggles features hosted by OpenScape<br>Voice                            |
| Mobility            | Login/Logoff for mobile users                                            |
| Directed pickup     | Picks up another ringing phone                                           |
| Callback            | Requests an automatic call back<br>(busy/no answer)                      |
| Cancel callbacks    | Cancels a callback request                                               |
| Consultation        | Puts an active call on hold and provides a prompt for dialing            |
| DSS*                | Dials a pre-defined internal number                                      |
| Call Waiting        | Notifies of a second incoming call while in active call                  |
| Immediate ring      | Ringing keyset line without delay<br>(Executive/Assistant configuration) |
| Preview             | Preview line details for shared lines                                    |
| AICS Zip tone*      | For headset operation only:<br>auto answer and alert tone                |
| Start application   | Launches an application (short cut)                                      |
| Built in fwd        | Turns Call Forwarding on/off                                             |

\* only visible if provided by admin